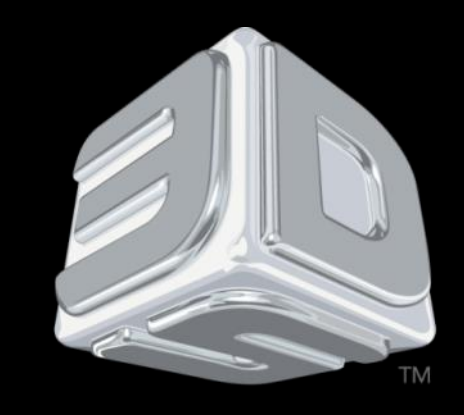

# BDSYSTEMS

#### **3D SYSTEMS University**

CubeX 3D Printer

"Lesson – Downloading and Installing CubeX Software, Software Overview"

Revision date: 10/22/13

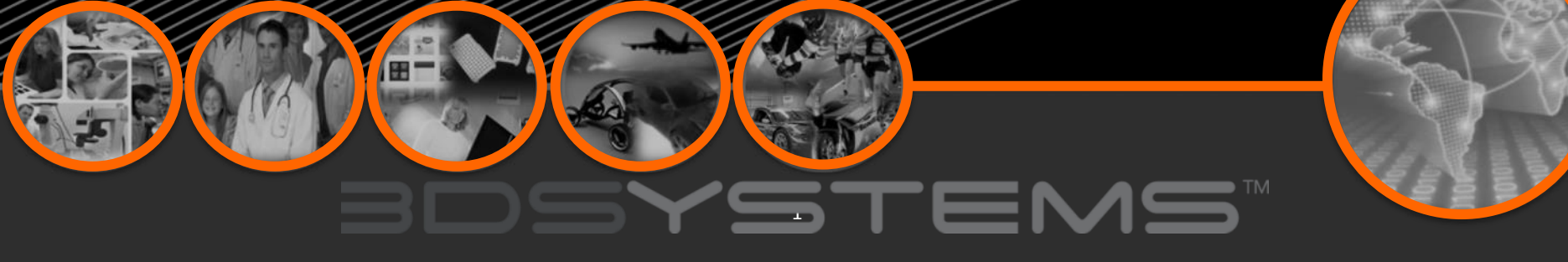

# Objectives

After completing this lesson you will:

- Know how to Download and install the CubeX software
- Have an overall understanding of the CubeX software
- Be ready to learn how to prepare and print your creations

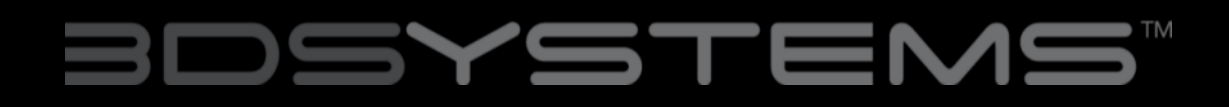

### Downloading the CubeX Software

Go to **Cubify.com/cubex/index.aspx** and click on **DOWNLOAD SOFTWARE FOR WINDOWS** to your USB stick or save on your computer.

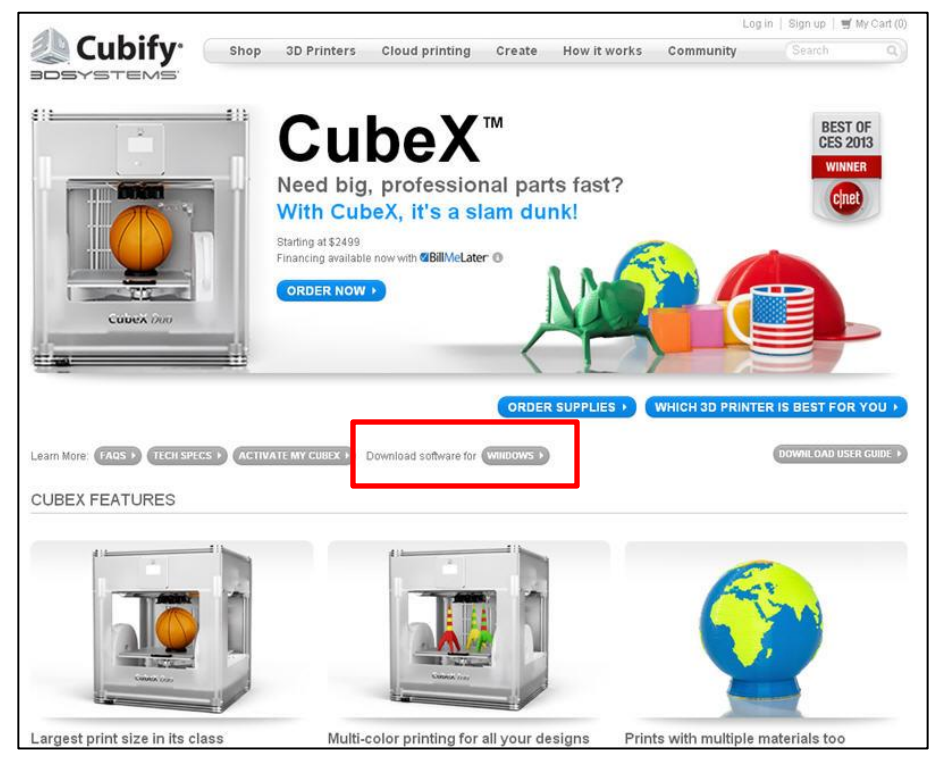

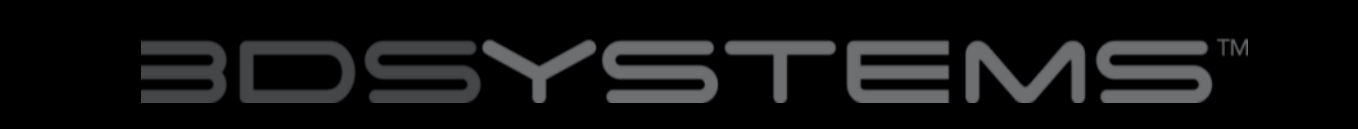

### Installing the CubeX Software

1. Go to the directory where the CubeX software was downloaded and unzip the CubeX software folder.

2. Run the CubeX Setup file.

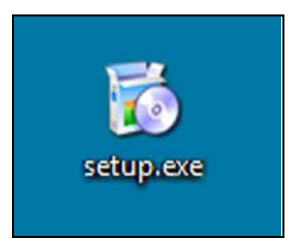

3. Follow the installer wizard.

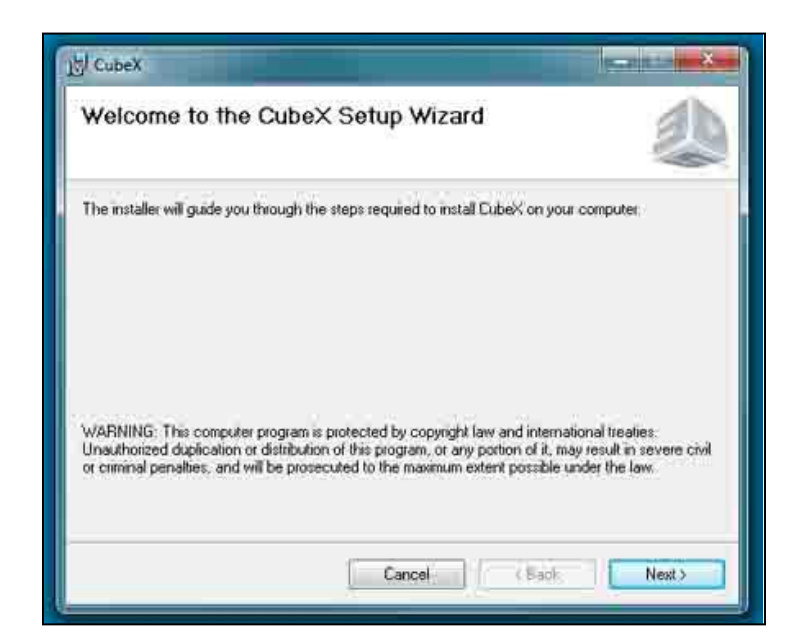

# BDSYSTENS

# Installing cont.

4. Select a destination for the installation.

5. Click next to begin the installation. A message "if you want to let the CubeX software make changes to your computer" will appear, select yes.

6. The installation is now complete, you can open the CubeX software from the icon located on your desktop.

| CubeX                                                                      |                                   |
|----------------------------------------------------------------------------|-----------------------------------|
| Select Installation Folder                                                 | 2                                 |
| The installer will install CubeX to the following folder.                  |                                   |
| To install in this folder, click "Next". To install to a different folder, | enter it below or click "Browse", |
| Eolder                                                                     |                                   |
| C:\Program Files (x86)\3D Systems\CubeX\                                   | Browse                            |
|                                                                            | Disk Cost                         |
|                                                                            |                                   |
|                                                                            |                                   |
|                                                                            |                                   |
|                                                                            |                                   |
| Cancel                                                                     | < Back Next >                     |

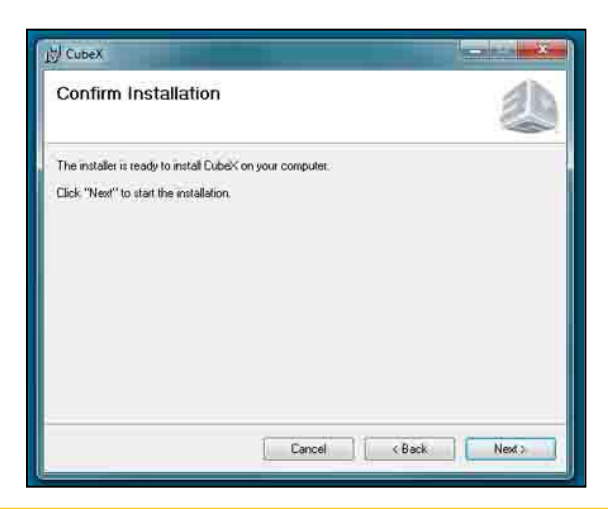

# BDSYSTENS

### **CubeX Software Overview**

• The CubeX software is used to create the .cubex files that your CubeX will use to create your parts. The software allows you to orient, scale, re-size and rotate the part before printing.

• When you first open the CubeX software you will be greeted with a message asking you to configure your printer in the CubeX software.

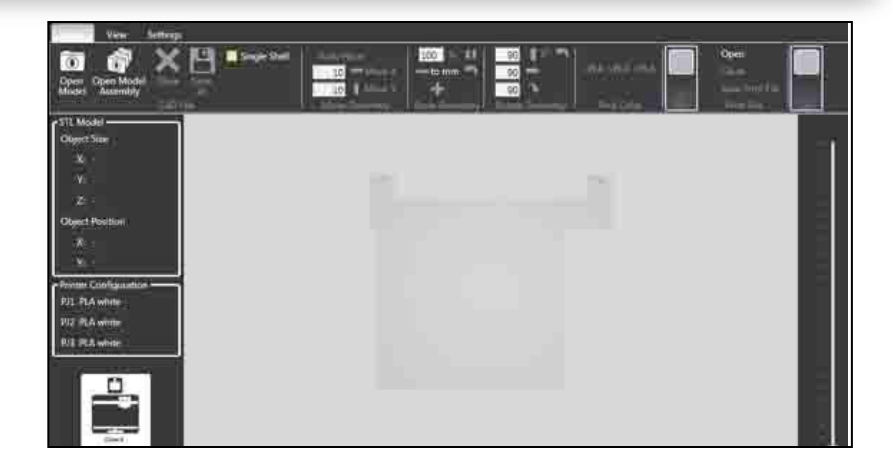

| Messa | ge                                                            |  |
|-------|---------------------------------------------------------------|--|
|       | Please set your printer configuration in the following dialog |  |
|       | OK                                                            |  |

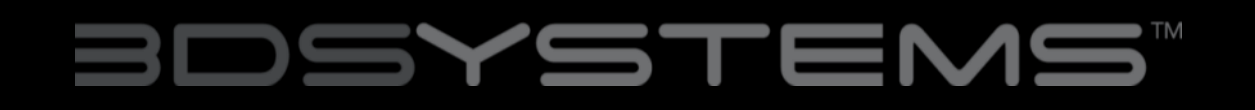

### Software Overview

• Once the printer configuration window opens, select the number of "Print Jets" that is installed and the material types that are loaded into the Print Jets.Click "OK" to save these settings.

| Printer Type:         | Cube X 🔹                                |
|-----------------------|-----------------------------------------|
| Print Jets:           | •                                       |
| Print Jet 1 Material: |                                         |
| Print Jet 2 Material: | ( · · · · · · · · · · · · · · · · · · · |
| Print Jet 3 Material: |                                         |

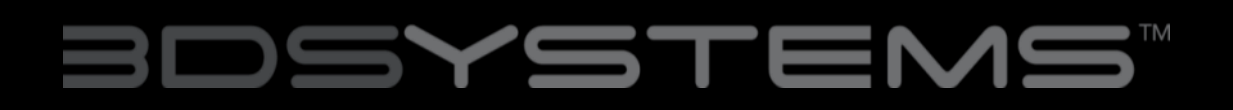

#### HOME TAB

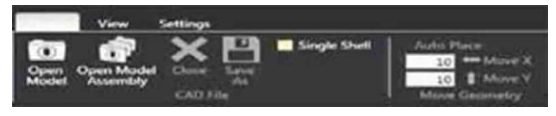

| STL FILE   | Open                | Opens a .stl file                                             |
|------------|---------------------|---------------------------------------------------------------|
|            | Open Model Assembly | Open a multi-part assembly of .stl files                      |
|            | Close               | Close the open .stl file                                      |
|            | Save As             | Save the current open .stl file                               |
|            | Auto Place          | Automatically places .stl files which are already open        |
|            | Single Shell        | When checked will automatically select all parts as one shell |
| PRINT FILE | Open                | Opens a .cubex file                                           |
|            | Close               | Close the open .cubex file                                    |
|            | Save Print File     | Save the current open .cubex file                             |

# BDSYSTEMS"

#### HOME TAB (cont.)

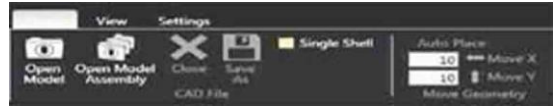

| SCALE GEOMETRY  | % Scale                                                                                                    | Scale your part before creating the .cubex file        |
|-----------------|----------------------------------------------------------------------------------------------------|--------------------------------------------------------|
|                 | To mm                                                                                                    | Change a part from inches to mm                        |
|                 | To inches                                                                                                    | Change a part from mm to inches                        |
| ~               | Revert                                                                                                    | Undo changes made using the Scale<br>Geometry options  |
| ROTATE GEOMETRY | X/Y/Z                                                                                                    | Rotate the part in the X, Y, or Z axis                 |
|                 | Revert                                                                                                    | Undo changes made using the Rotate<br>Geometry options |
| PICK SHELLS     | Select which Print Jets print which parts. The available options will vary depending on how many Print Jets you have active and what colors are loaded into them. |                                                        |
| BUILD           | Opens the build settings window.                                                                                                    |                                                        |

# BDSYSTEMS"

#### **VIEW TAB**

| Home                          | Settings                                                                                                    |       |
|-------------------------------|----------------------------------------------------------------------------------------------------|-------|
| Com Zoom<br>Zoom Zoom<br>Zoom | Control View Control View C | About |

| ZOOM        | Zoom In          | Press to zoom in                                                                                                    |
|-------------|------------------|----------------------------------------------------------------------------------------------------|
|             | Zoom Out         | Press to zoom out                                                                                                    |
| VIEW        | Top View         | Press to view the part from above                                                                                                    |
|             | Front View       | Press to view the part from the front                                                                                                    |
|             | Left View        | Press to view the part from the left                                                                                                    |
|             | Right View       | Press to view the part from the right                                                                                                    |
| PRINT PATHS | Show Print Jet 1 | Toggle to show the print paths for print jet<br>1 in a .cubex file                                                                                             |
|             | Show Print Jet 2 | Toggle to show the print paths for print jet 2 in a .cubex file                                                                                                |
|             | Show Print Jet 3 | Toggle to show the print paths for print jet<br>3 in a .cubex file                                                                                             |
|             | Show All Layers  | Toggle to show all layers or to show one<br>layer at a time. Scroll through the layers<br>using the scroll bar found down the right<br>hand side of the window |

# BDSYSTEMS™

#### **SETTINGS TAB**

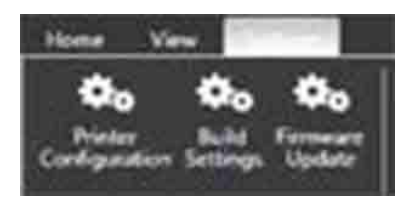

| PRINTER<br>CONFIGURATION | Opens the printer configuration window.       |
|--------------------------|-----------------------------------------------|
| BUILD SETTINGS           | Opens the build settings window.              |
| FIRMWARE UPDATE          | Used to update the CubeX 3D Printer firmware. |

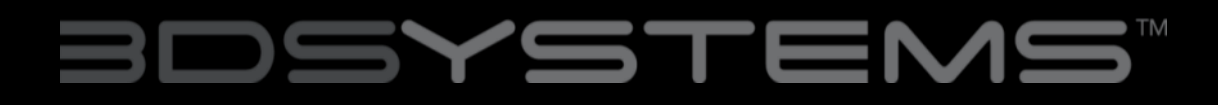